## مركز الانظمة و شبكات الاعلام و الاتصال و التعليم المتلفز و التعليم عن بعد جد الانظمة و شبكات الاعلام و الاتصال و

نضغط على Participants في الجهة اليمنى من الواجهة

| Cours : معاضرات العرقق العام × +                                                                      |                                               |  |  |  |  |  |
|----------------------------------------------------------------------------------------------------|-----------------------------------------------|--|--|--|--|--|
| $\leftrightarrow \rightarrow C$ $\bigcirc \& \approx univ-tissemsilt.dz/moodle/course/view.php?id=37$ | 90% ☆ 🗢 =                                     |  |  |  |  |  |
| Pour un accès rapide, placez vos marque-pages ici, sur la barre personnelle. Gérer vos marque-pages   | Autres marque-pages                           |  |  |  |  |  |
| Accueil Cours actuel  ACCUEIL FACULTES FORMATION EVENEMENTS TE BILAN TÉLÉ-ENSEIGNEMENT CONTACT        | 🔅 🗸 🖭 Cacher les blocs 🧩 Vue standard         |  |  |  |  |  |
| Emplacement ou olaporama sur la page de cours                                                         | . Tellens de bard                             |  |  |  |  |  |
|                                                                                                    | V lableau de bord                             |  |  |  |  |  |
| ✓ Généralités                                                                                         | Accueil du site                               |  |  |  |  |  |
|                                                                                                    | > Pages du site                               |  |  |  |  |  |
| الم ملعن معامد التا الد الد الماد                                                                     | <ul> <li>West cours</li> <li>V Aug</li> </ul> |  |  |  |  |  |
|                                                                                                    | > Participants                                |  |  |  |  |  |
|                                                                                                    | ♥ Badges                                      |  |  |  |  |  |
| المنص العرفق العام 🕑                                                                                  | ✓ Compétences                                 |  |  |  |  |  |
|                                                                                                    | III Notes                                     |  |  |  |  |  |
| + Aiouter une activité ou ressource                                                                   | > Généralités                                 |  |  |  |  |  |
|                                                                                                    | الكلمات المفتاحية <                           |  |  |  |  |  |
| Aiguter une section                                                                                   | > Section 2                                   |  |  |  |  |  |
|                                                                                                    | > Section 3                                   |  |  |  |  |  |
|                                                                                                    | > Section 4                                   |  |  |  |  |  |
|                                                                                                    |                                               |  |  |  |  |  |
| الكلمة و شرحيا (                                                                                      | oc Administration + + + -                     |  |  |  |  |  |
|                                                                                                    | Administration du cours                       |  |  |  |  |  |
|                                                                                                    | Paramètres                                    |  |  |  |  |  |
| T Ayutel une activité du lessource                                                                    |                                               |  |  |  |  |  |

• ثم نضغط على Inscrire des utilisateurs

| Participants : gas × +                                                                                                    |                                                               |                      |
|----------------------------------------------------------------------------------------------------|---------------------------------------------------------------|----------------------|
| ← → C O 👌 🖻 univ-tissemsilt.dz/moodle/user/index.php?id=37                                                                                                    | E 80 % ☆                                                      |                      |
| Pour un accès rapide, placez vos marque-pages ici, sur la barre personnelle. Gérer vos marque-pages                                                                                     |                                                               | 🗋 Autres marque-page |
| Accueil Cours actuel  ACCUEIL FACULTES FORMATION EVENEMENTS TE BILAN TÉLÉ-ENSEIGNEMENT CONTACT                                                                                          | Cacher les l                                                  | blocs 🧩 Vue standard |
|                                                                                                    |                                                               |                      |
| Utilisateurs inscrits 🔹                                                                                                    | ▲ Navigation                                                  | <b>⊕</b> ♥ ~         |
| Litilisateurs inscrits                                                                                                    | <ul> <li>Tableau de bord</li> <li>Accurcil du cita</li> </ul> |                      |
|                                                                                                    | Pages du site                                                 |                      |
| Correspondance Un au moins + Sélectionner +                                                                                                    | <ul> <li>Mes cours</li> </ul>                                 |                      |
|                                                                                                    | سمع ٧                                                         |                      |
| + Ajouter une condition Réinitialiser les filtres Appliquer les filtres                                                                                                    | ✓ Participants                                                |                      |
| 1 participants trouvés                                                                                                    | Blogs de cours                                                |                      |
| Prénom Tout A B C D E F G H I J K L M N O P Q R S T U V W X Y Z                                                                                                    | Annotations                                                   |                      |
|                                                                                                    | dina latifa                                                   |                      |
| Nom Tout A B C D E F G H I J K L M N O P Q R S T U V W X Y Z                                                                                                    | D Badges                                                      |                      |
| Dránom Dornior                                                                                                    | Competences                                                   |                      |
| Pleionn<br>/Nom Numéro Téléphone accès<br>▲ Nom d'utilisatour d'identification Adresse de courriel Téléphone mobile Dénartement Ville Davs <b>Pôles Groupes</b> au cours <b>Statu</b> t | Cénéralités                                                   |                      |
|                                                                                                    | الكلمات المتتاحية (                                           |                      |
| di Enseignant, dr-<br>safaa003@hotmail.fr Tissemsilt Aloérie dani.latifa Aucun 49 s                                                                                                    | > Section 2                                                   |                      |
| latifa                                                                                                    | > Section 3                                                   |                      |
| Choisir   Pour les utilisateurs sélectionnés                                                                                                    | > Section 4                                                   | ^                    |
| Inscrire des utilisateurs                                                                                                    | <b>C</b> Administration                                       | <b>⊕</b> ∳ √         |

- تظهر لنا نافذة
- 1. يمكن اختيار الطالب بالاسم Sélectionner des utilisateur
- 2. ويمكن اختيار الطلبة حسب المستوى و التخصص Sélectionner des cohortes
  - 3. يمكن اختيار اكثر من cohorte واحد
- 4. ثم نضغط على Inscrire les utilisateurs et cohortes sélectionner ليتم تحميل اسماء الطلبة المعنيين

ملاحظة : اي شيء يتم تسجيل الطالب فيه يظهر مباشرة في حسابه الخاص عند دخوله اليه

| Participants : ممع: ×                    | +                                                |                                                                                     |                                                                                |                                                            |                                                                            |                                                                                                    |                             |
|------------------------------------------|--------------------------------------------------|-------------------------------------------------------------------------------------|--------------------------------------------------------------------------------|------------------------------------------------------------|----------------------------------------------------------------------------|----------------------------------------------------------------------------------------------------|-----------------------------|
| $\leftarrow \  \   \rightarrow \  \   G$ | 🔿 👌 ≅ univ-tis                                   | ssemsilt.dz/moodle/user,                                                            | /index.php?id=37                                                               |                                                            |                                                                            | E 80 % ☆                                                                                                    | $\odot$ =                   |
| Pour un accès rapide, placez vos marque- | pages ici, sur la barre pers                     | onnelle. Gérer vos marque-j                                                         | pages                                                                          |                                                            |                                                                            |                                                                                                    | Autres marque-pages         |
| Accueil Cours actuel - AC                | CCUEIL FACULTES                                  | FORMATION EVENEM                                                                    | ENTS TE BILAN TÉLÉ-ENSEIGNEMEI                                                 | NT CONTACT                                                 |                                                                            | E Cache                                                                                                    | er les blocs 🦼 Vue standard |
|                                          |                                                  | Inscrire des utilisateu                                                             | rs                                                                             |                                                            | •                                                                          |                                                                                                    |                             |
| Utilisateurs inscrite                    | es utilisateurs<br>Sélectionner 🏼 🗣              | Options d'inscr<br>Sélectionner des<br>utilisateurs<br>Sélectionner des<br>cohortes | iption<br>Aucune sélection<br>Rechercher ▼<br>Aucune sélection<br>Rechercher ▼ |                                                            |                                                                            | A Navigation      Tableau de bord      Accueil du site      Pages du site      Mes cours      ✓ e      Participants | <b>÷</b> ≎~                 |
| 1 participants trouvés                   |                                                  | Attribuer les rôles                                                                 | L2_DROIT                                                                       |                                                            |                                                                            | Blogs de cours                                                                                                    |                             |
| Prénom Tout A B C D E F                  | G H I J K L M                                    | Afficher plus                                                                       | L3_DROIT_PRIVE<br>قانون عام_L3                                                 |                                                            | 、                                                                          | Annotations<br>dina latifa                                                                                          |                             |
| Nom Tout A B C D E F G                   | H I J K L M N<br>uméro<br>identification Adresse | de courriel Téléphone m                                                             | Annui<br>éléphone<br>bóbile Département Ville                                  | er Inscrire les utilisateur<br>Pays kolt                   | rs et cohortes sélectionnés<br>ocermen<br>accès au<br>Groupes cours Statut | ♥ Badges<br>I Compétences<br>I Notes<br>> Généralités                                                               |                             |
| dl safaa003@hotmail.fr                   | safaa003<br>e Pour les                           | @hotmail.fr<br>utilisateurs sélectionnés                                            | Tissemsif                                                                      | Enseignant, dr-<br>dani latifa<br>(Créateur de<br>cours) 🖋 | Aucun 49 s                                                                 | کلمان المقادية (<br>Section 2 ><br>Section 3 > Section 4                                                            |                             |
|                                          |                                                  |                                                                                     |                                                                                |                                                            | Inscrire des utilisateurs                                                  | Scalar Administration                                                                                               | + • ·                       |

| Participa                                                                                     | nts:saa × +                                  |                                         |                      |                  |             |                 |                              |        |                                                                                       |                       |  |  |  |  |  |
|-----------------------------------------------------------------------------------------------|----------------------------------------------|-----------------------------------------|----------------------|------------------|-------------|-----------------|------------------------------|--------|---------------------------------------------------------------------------------------|-----------------------|--|--|--|--|--|
| $\leftarrow \  \  \rightarrow \  \  G$                                                        | () 👌 ≂≏ un                                   | iv-tissemsilt.dz/moodle/user/index.j    | php?id=37            |                  |             |                 |                              |        | ≣ 80% ☆                                                                               | $\boxtimes$ =         |  |  |  |  |  |
| Pour un accès rapide, placez                                                                  | z vos marque-pages ici, sur la barn          | e personnelle. Gérer vos marque-pages   |                      |                  |             |                 |                              |        | C                                                                                     | ] Autres marque-pages |  |  |  |  |  |
| Accueil Cours actuel  ACCUEL FACULTES FORMATION EVENEMENTS TE BILAN TÉLÉ-ENSEISNEMENT CONTACT |                                              |                                         |                      |                  |             |                 |                              |        | Cacher les blocs 🦼 Vue standard                                                       |                       |  |  |  |  |  |
| Prénom / Nom 🔺                                                                                | Nom Numéro<br>d'utilisateur d'identification | Adresse<br>de courriel Téléphone mobile | Département          | Ville Pays       | Rôles       | Groupes         | Dernier<br>accès au<br>cours | Statut | <ul> <li>&gt; Généralités</li> <li>کلمات استناحیه </li> <li>&gt; Section 2</li> </ul> |                       |  |  |  |  |  |
| · ?? ???? ???                                                                                 | 38073526                                     | #2664                                   | Departement<br>droit | Tissemsilt Algér | ie Étudiant | Aucun<br>groupe | Jamais                       | Active | <ul><li>&gt; Section 3</li><li>&gt; Section 4</li></ul>                               |                       |  |  |  |  |  |
| · ?? ???? ????                                                                                | 38077120                                     | #2674                                   | Departement<br>droit | Tissemsilt Algér | ie Étudiant | Aucun<br>groupe | Jamais                       | Active | 🍕 Administration                                                                      | <b>⊕</b> ♥ ~          |  |  |  |  |  |
| MA MOHAMED                                                                                    | 8048462                                      | #2665                                   | Departement<br>droit | Tissemsilt Algér | ie Étudiant | Aucun<br>groupe | Jamais                       | Active | <ul> <li>Administration du cours</li> <li>Paramètres</li> </ul>                       |                       |  |  |  |  |  |
|                                                                                               | 38071590                                     | #2632                                   | Departement<br>droit | Tissemsilt Algér | ie Étudiant | Aucun<br>groupe | Jamais                       | Active | <ul> <li>Quitter le mode édition</li> <li>Achèvement de cours</li> </ul>              |                       |  |  |  |  |  |
|                                                                                               | 38063505                                     | #2221                                   | Departement<br>droit | Tissemsilt Algér | ie Étudiant | Aucun<br>groupe | Jamais                       | Active | ✓ Utilisateurs<br>♣ Utilisateurs inscrits                                             |                       |  |  |  |  |  |
| BA BAHA EDDINE<br>AICHE                                                                       | 38065782                                     | #2627                                   | Departement<br>droit | Tissemsilt Algér | ie Étudiant | Aucun<br>groupe | Jamais                       | Active | Méthodes d'inscription<br>📽 Groupes                                                   |                       |  |  |  |  |  |
|                                                                                               | 38066139                                     | #2629                                   | Departement<br>droit | Tissemsilt Algér | ie Étudiant | Aucun<br>groupe | Jamais                       | Active | <ul> <li>Permissions</li> <li>Autres utilisateurs</li> </ul>                          |                       |  |  |  |  |  |
|                                                                                               | 38063461                                     | #2586                                   | Departement<br>droit | Tissemsilt Algér | ie Étudiant | Aucun<br>groupe | Jamais                       | Active | <ul><li>▼ Filtres</li><li>&gt; Rapports</li></ul>                                     |                       |  |  |  |  |  |
| AA<br>ABDERRAHMANE AZI                                                                        | 38070873                                     | #2583                                   | Departement<br>droit | Tissemsilt Algér | ie Étudiant | Aucun<br>groupe | Jamais                       | Active | <ul> <li>Configuration du carnet de notes</li> <li>Badges</li> </ul>                  | ,                     |  |  |  |  |  |
| RA RIADH A771                                                                                 |                                              |                                         | Dopartement          |                  | Étudiont    | Aucun           |                              | Active | 1 Importation                                                                         |                       |  |  |  |  |  |

- يمكن ارسال رسائل نصية الى الطلبة المعنين سابقا او اجراء حذف او تعديل او تحميل القائمة على شكل ملف اكسال من الاختيارات الموجودة في الخانة المؤشر عليها باللون الاسود في الاسفل
- ملاحظة : عند حذف جميع الطلبة من المقرر يجب الانتباه الى اسم الاستاذ المعني لا نه مدرج ضمنه و اذا تم حذف الاسم من القائمة فانه يفقد جميع صلاحياته على المقرر و لا يمكنه الدخول اليه

| Part                           | icipants : ممع ×  | +                        |                         |                   |                      |                    |               |                 |                 |   |      |        | ~ L            |                    | 23   |
|--------------------------------|-------------------|--------------------------|-------------------------|-------------------|----------------------|--------------------|---------------|-----------------|-----------------|---|------|--------|----------------|--------------------|------|
| $\leftarrow \ \rightarrow \ G$ |                   | 🔿 웝 🔤 uni                | iv-tissemsilt.dz/mo     | odle/user/index.p | hp?id=37             |                    |               |                 |                 | Ξ | 80 % | ☆      |                | $\bigtriangledown$ | ≡    |
| Pour un accès rapide, p        | lacez vos marque- | -pages ici, sur la barre | personnelle. Gérer vo   | os marque-pages   |                      |                    |               |                 |                 |   |      |        | 🗋 Autre        | s marque-p         | ages |
| Accueil Cour                   | s actuel - A      | CCUEIL FACULTES          | S FORMATION             | EVENEMENTS TE     | BILAN TÉLÉ-ENSEIG    | NEMENT CONTA       | СТ            |                 |                 |   |      | Cacher | les blocs 📌 Vu | e standard         | 1    |
| EDDINE TOUMI                   | 38066062          |                          | #2677                   |                   | droit                | Tissemsilt Algérie | etudiani.     | groupe          | Jamais 😲<br>Ö   |   |      |        |                |                    |      |
| MT MOHAMED                     | 38066848          |                          | #2575                   |                   | Departement<br>droit | Tissemsilt Algérie | Étudiant      | Aucun<br>groupe | Jamais 🔅        |   |      |        |                |                    |      |
| KY Khadidja<br>VAKER           | 8060277           |                          | #2649                   |                   | Departement<br>droit | Tissemsilt Algérie | Étudiant      | Aucun<br>groupe | Jamais Active   |   |      |        |                |                    |      |
| NY Nadia<br>VOUCEFI            | 2053673           |                          | #2668                   |                   | Departement<br>droit | Tissemsilt Algérie | Étudiant<br>🖋 | Aucun<br>groupe | Jamais amais    |   |      |        |                |                    |      |
| BZ<br>Bendahmane<br>ZAIDAR     | 248799            |                          | #2655                   |                   | Departement<br>droit | Tissemsilt Algérie | Étudiant<br>🖋 | Aucun<br>groupe | Jamais 🗿        |   |      |        |                |                    |      |
| SZ SOFIANE<br>ZAZOUN           | 38067700          |                          | #2641                   |                   | Departement<br>droit | Tissemsilt Algérie | Étudiant<br>🖋 | Aucun<br>groupe | Jamais 🗿        |   |      |        |                |                    |      |
| AZ AHLEM<br>ZEGRAB             | 38064844          |                          | #2621                   |                   | Departement<br>droit | Tissemsilt Algérie | Étudiant<br>🖋 | Aucun<br>groupe | Jamais 🗿        |   |      |        |                |                    |      |
| SZ SARRA                       | 38063504          |                          | #2595                   |                   | Departement<br>droit | Tissemsilt Algérie | Étudiant<br>🖋 | Aucun<br>groupe | Jamais          |   |      |        |                |                    |      |
| Afficher 20 par page           |                   |                          |                         |                   |                      |                    |               |                 | _               |   |      |        |                |                    |      |
| Choisir                        |                   | ¢ Pou                    | ır les utilisateurs sél | ectionnés         |                      |                    |               | lacoriro        | doo utiliaatawa | 1 |      |        |                |                    | `    |